# BANNER SELF-SERVICE WAIT LIST INSTRUCTIONS FOR STUDENTS

#### Banner 8.5.6

FSU Registrar's Office

December 2013

#### Waitlist Basics

- After a course has reached its maximum enrollment limit, the waitlist option may become available during the pre-registration and the regular registration periods.
- You must select "Waitlisted" from the pull-down menu on Web Self-Service Banner in order to add your name to the waitlist.
- The system will not allow you to waitlist multiple sections of the same course.
- The system will not override time conflicts. Thus, if you are registered for a class that already exists for that time slot, you will not be allowed to waitlist the class.
- Once you become the first person on the waitlist, you will receive an automatic e-mail notification.
- You must register for the course within 24 clock hours of the e-mail notification. Otherwise, you will be dropped from the waitlist and the next person will move to the top of the list.
- If you no longer wish to be on the waitlist, you must drop the course through the selfservice menu using the Drop/Add menu.
- If the course prerequisites are not met, you will not be able to register for the course without override permissions. Consult with the instructor if you do not meet the course prerequisites.
- Being on a waitlist does not guarantee registration for the class. It is recommended that you register for an alternate class in case the course never becomes available to you.

## HOW TO ADD YOUR NAME TO A WAIT LIST

#### 1) Go to the Self-Service Banner login page

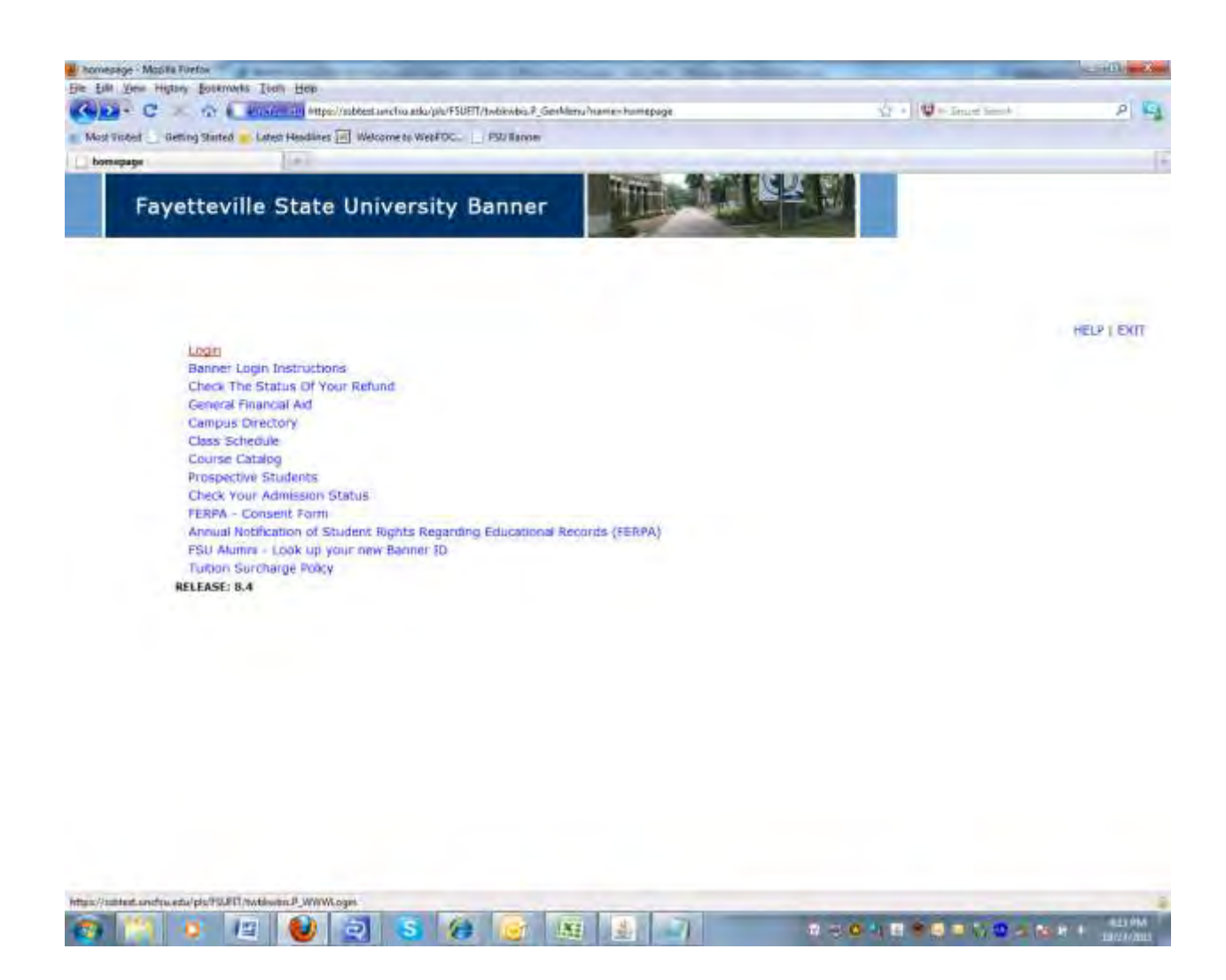

### 2) Enter your Banner ID and PIN

| Uper Lagui - Mizzilla Rivetza                                                                                                    | And Address of Concession, Name                                        | Set in the set |
|----------------------------------------------------------------------------------------------------|------------------------------------------------------------------------|----------------|
| e bil Des Higher Boltmarks Torn Hep                                                                                                    | A street as a second                                                   | 0              |
| C > Tor C > Tor C | 27 + 1 A to Table Party                                                | P              |
| Most Viceed Getting Stated Latest Headlates (will Welcome to WepFOC PSU Tanner                                                                                                    |                                                                        |                |
| Fayetteville State University Banner                                                                                                    | Rex 1                                                                  |                |
| User Login                                                                                                    |                                                                        | HELP EKIT      |
| Please enter your user Identification Namber (ID) and your Personal Identification Namber (PIN). When finished                                                                                                    | dick Login.                                                            | _              |
| When you are finished, please Exit and close your proviser to protect your privacy.                                                                                                    |                                                                        |                |
|                                                                                                    |                                                                        |                |
| Please do not try to log in more than 3 times. If you have forgotte<br>feature to assist you. If not, your account will be automatically d<br>reasons.                                                                                                    | n your PIN, please use the FORGOT<br>eactivated by the system for secu | PIN<br>rity    |
| Students-You will need to contact the Office of the Registrar at (9 reactivated.                                                                                                    | 10)672-1185 to have your account                                       |                |
| Employees-You will need to contact the ITTS Help Desk at (910)672-2                                                                                                    | 085 to have your account reactive                                      | ted.           |
| Jser ID:                                                                                                    |                                                                        |                |
| PIN:                                                                                                    |                                                                        |                |
| Login Entropy UNU                                                                                                    |                                                                        |                |
| zolan soldorsans                                                                                                    |                                                                        |                |
| RELEASE: 8.4                                                                                                    |                                                                        |                |
|                                                                                                    |                                                                        |                |
|                                                                                                    |                                                                        |                |
|                                                                                                    |                                                                        |                |
|                                                                                                    |                                                                        |                |
|                                                                                                    |                                                                        |                |

| http://www.untifes.edu/itts/ban | netrigininto.htm |   |      |   |     |   |    |  |
|---------------------------------|------------------|---|------|---|-----|---|----|--|
| 😨 🤭 👳                           | 12               | 2 | 5 (8 | G | 182 | 查 | -7 |  |

### 3) Click the "Student" tab

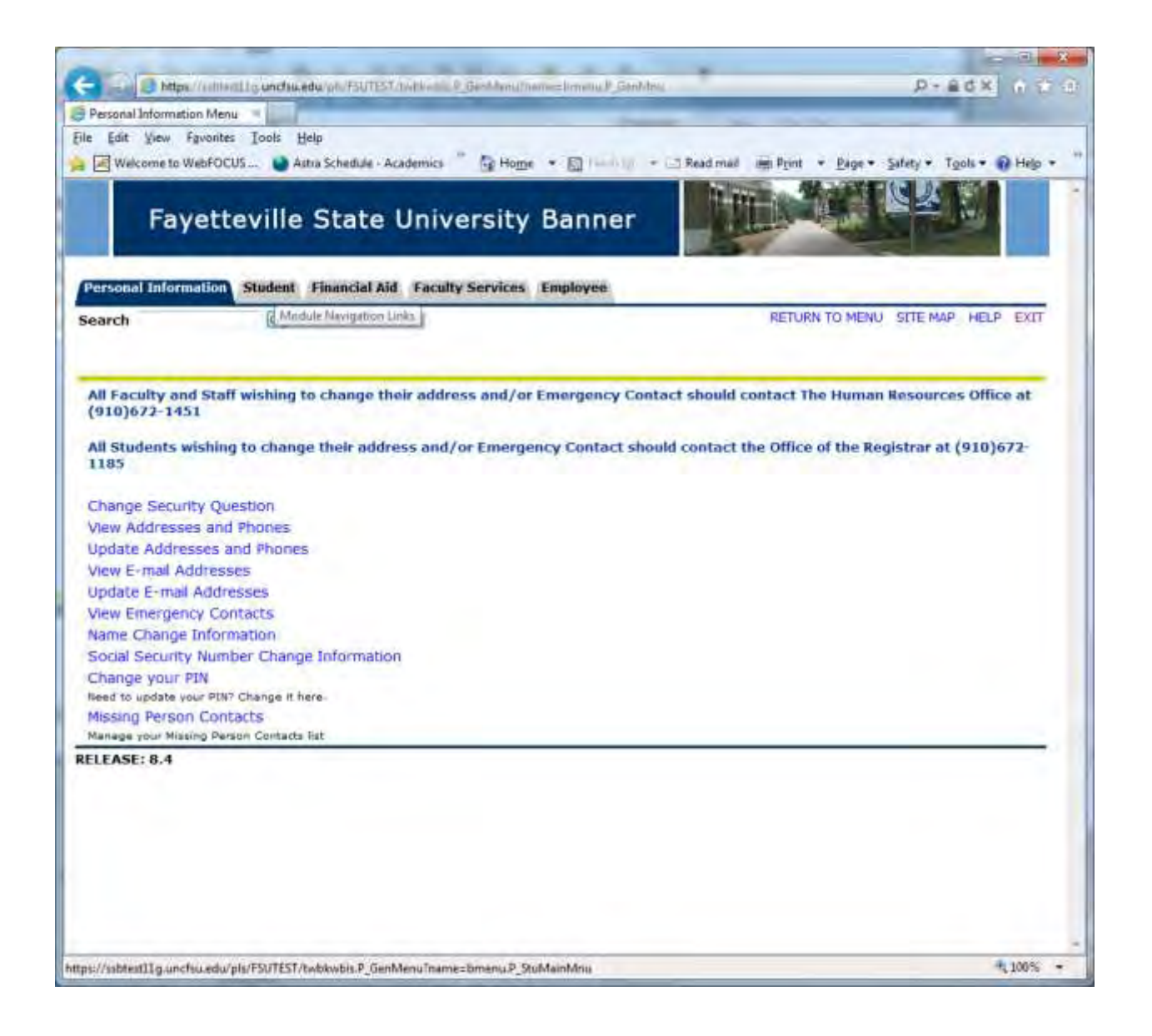

### 4) Click "Registration"

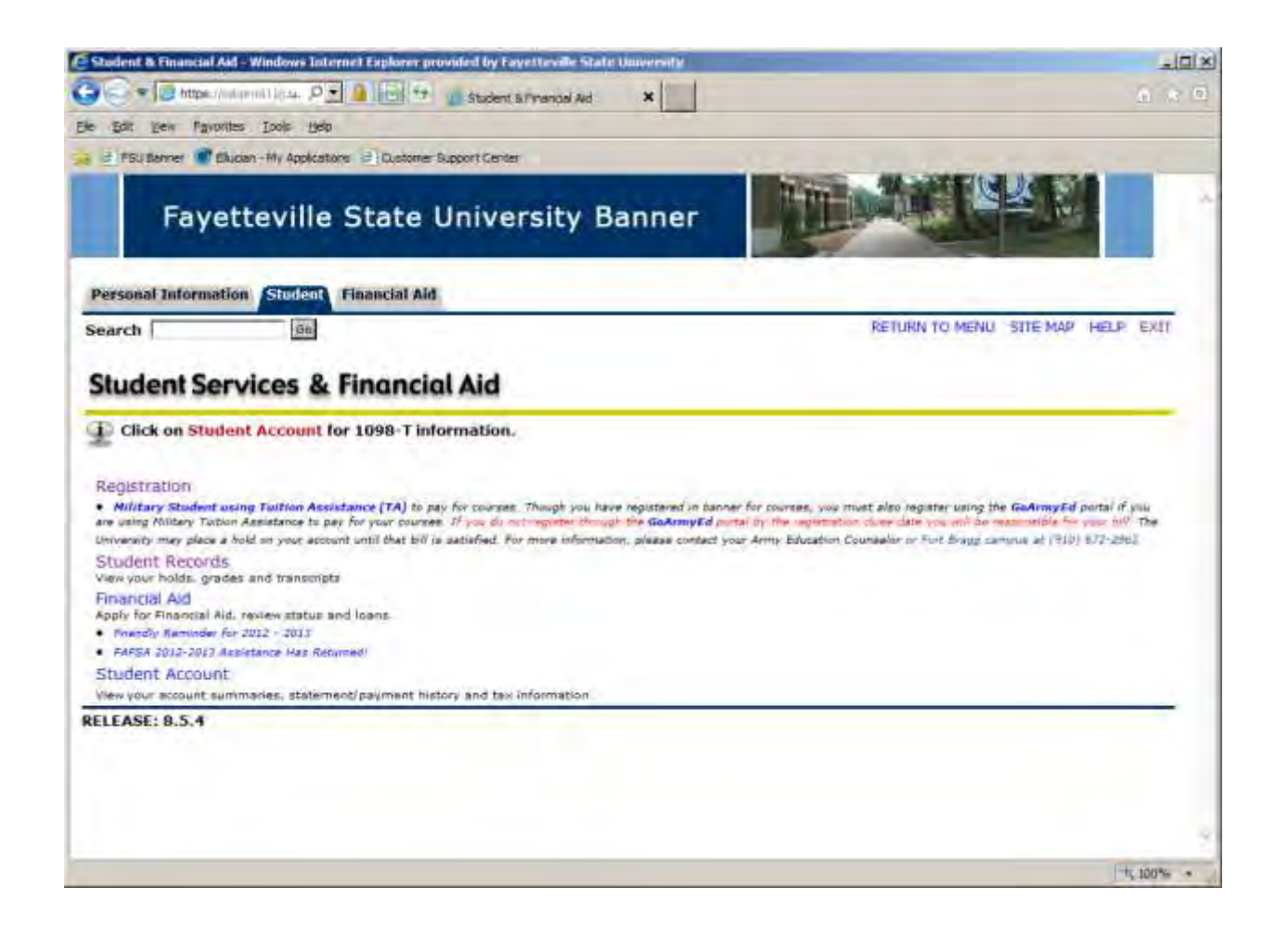

### 5) Click "Add/Drop from Classes"

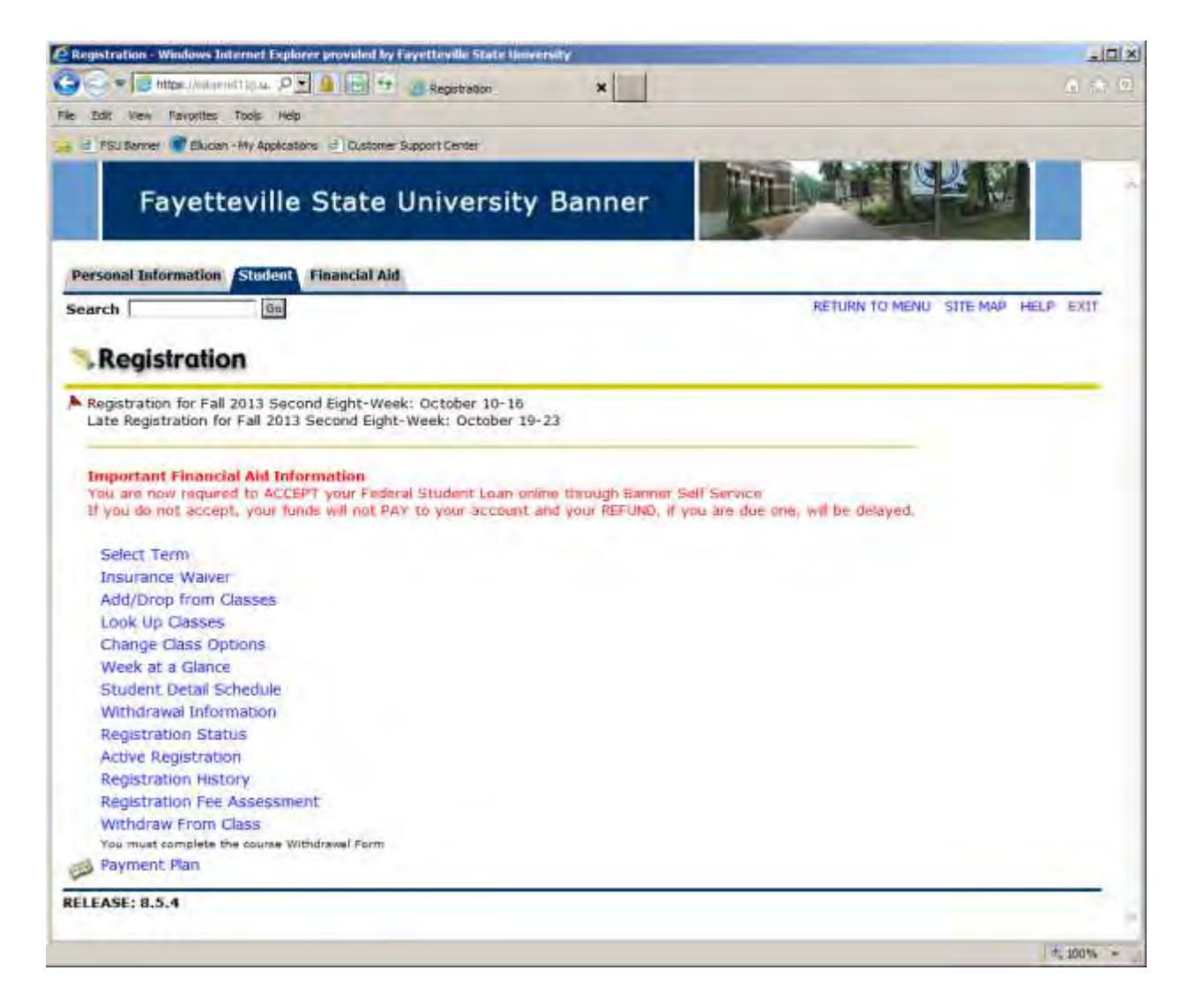

6) Select a term that you are registering for, and then click "Submit."

| Eller Vers Higton Epstermets Tools Hep                                                                                                    |                                                                 |
|----------------------------------------------------------------------------------------------------|-----------------------------------------------------------------|
| <ul> <li>C A State of Attractive State and Attractive State State St</li></ul> |                                                                 |
|                                                                                                    | slit +   Q = lin_et limit − − − − − − − − − − − − − − − − − − − |
| Most Tinbel 🔄 Getting Stated 🥌 Later Headlines 🗐 Welcome to WebFDC 📋 PSU Tanom                                                                                                    |                                                                 |
| Select Term                                                                                                    |                                                                 |
| Fayetteville State University Bann                                                                                                    | er                                                              |
| Personal Information Student Financial Aid                                                                                                    |                                                                 |
| Search Go                                                                                                    | RETURN TO MENU SITE MAP HELP EXIT                               |
| Select Term                                                                                                    | Oct 27, 2011 04:21 pm                                           |
| Select a Term: Fail Semester 2011 +<br>Fail Semester 2011<br>Submit                                                                                                    |                                                                 |
| RELEASE: 8.4                                                                                                    |                                                                 |
|                                                                                                    |                                                                 |
|                                                                                                    |                                                                 |
|                                                                                                    |                                                                 |
|                                                                                                    |                                                                 |
|                                                                                                    |                                                                 |

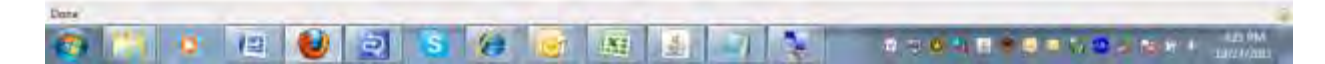

### 7) Enter your Alternate PIN

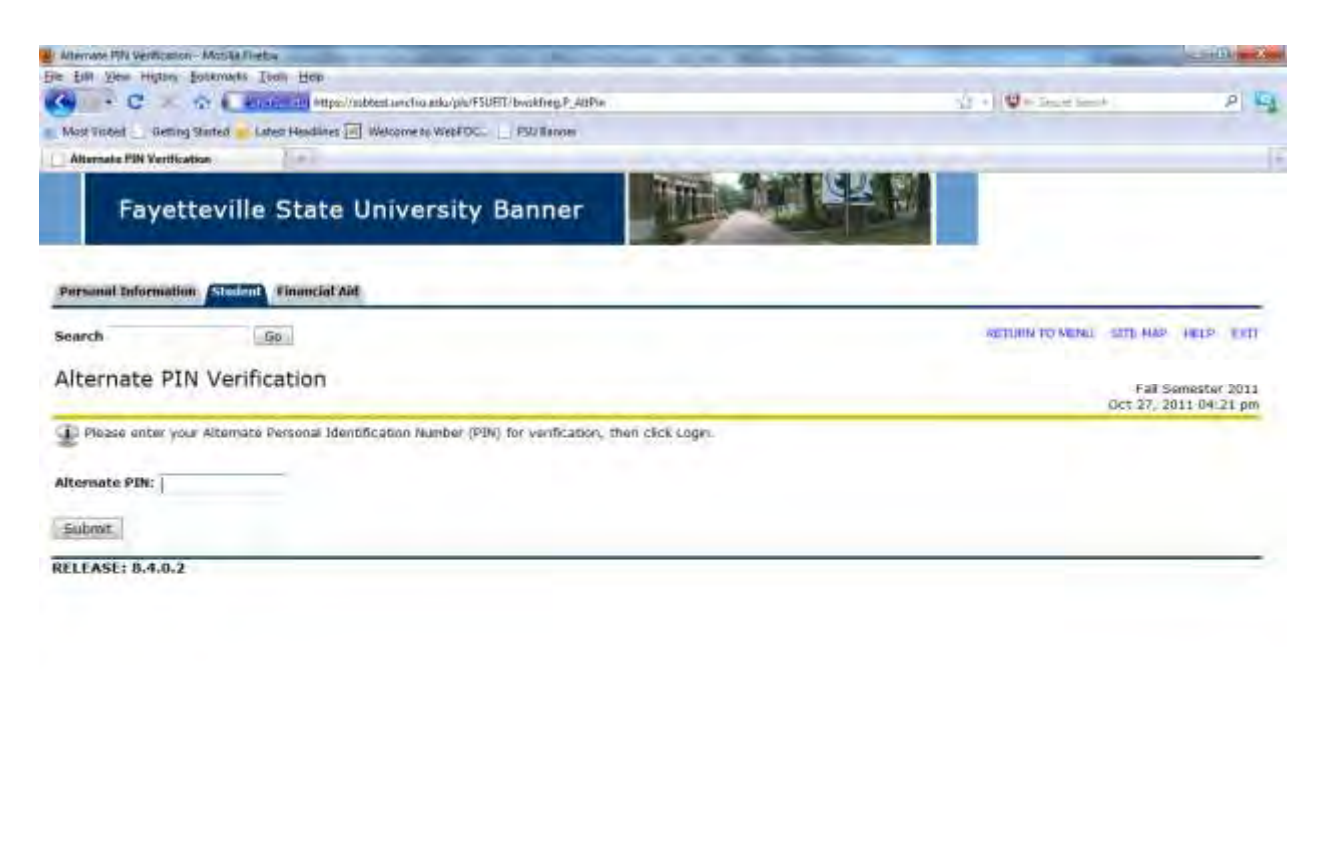

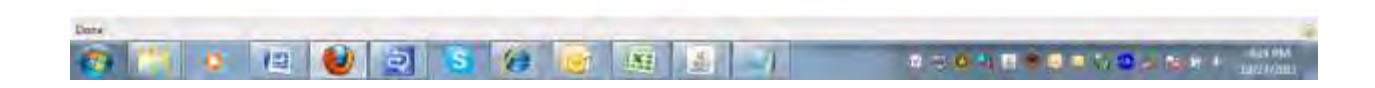

### 8) Click Class Search

| 🖉 Add Dron Clauser - Windowr internet Excluer annesed by Fauette de State Driveruty                                                                                                    |                                                                                                    | and the second second se |
|----------------------------------------------------------------------------------------------------|----------------------------------------------------------------------------------------------------|----------------------------------------------------------------------------------------------------|
| Co Co = (e) Https://www.com/tounders/unite/https://www.com/com/Altho                                                                                                    | * B Sty & Line                                                                                                    | μ.                                                                                                    |
| File Latt View Terrenties Tools Help                                                                                                    |                                                                                                    |                                                                                                    |
| 👷 Favorites 🛛 🧝 🦉 (158) Blannes 🔄 How To Autra VB Voles Li. 🖉 Clintonics Lines                                                                                                    |                                                                                                    |                                                                                                    |
| add/Drop Claims                                                                                                    | 图 • 图 • 3 · m • Per-                                                                                                    | · Safaty · Teols - 🕢 -                                                                                                    |
| V.                                                                                                    |                                                                                                    | 9                                                                                                    |
| Use this interface to add or drop classes for the selected term. If you have already reg<br>Class Registered Successfully section. Additional classes may be added in the Add Class<br>Number (CRN) in the Add Class table. Classes may be dropped by using the options av<br>the Action field then the class may not be dropped. When add/drops are complete click | istered for the term, those classes will a<br>stable. To add a class enter the Course<br>allable in the Action field. If no options<br>Submit Changes. | oppear in the<br>Reference<br>are listed in                                                                                                    |
| If you are unsure of which classes to add, click Class Search to review the class schedu                                                                                                    | ile_                                                                                                    |                                                                                                    |
| Current Schedule                                                                                                    |                                                                                                    |                                                                                                    |
| Statue Action CRN Subi Cree Sec Level Cree                                                                                                    | d Grade Mode Title                                                                                                    | 1                                                                                                    |
| **Web Registered** on Apr 12, 2011 6739 PSYC 320 D1 Undergraduate 3.00                                                                                                    | 00 Normal Grade Theories of Learning                                                                                                    | _                                                                                                    |
| Course Withdrawal on Nov 18, 2011 6822 MATH 123 46 Undergraduate 4.00                                                                                                    | 0 Normal Grade College Algebra                                                                                                    | _                                                                                                    |
| **Web Registered** on Aug 18, 2011 5764 PSYC 400 D1 Undergraduate 3.00                                                                                                    | 00 Normal Grade History & Systems of I                                                                                                    | Psyc.                                                                                                    |
| Total Credit Hours: 10.000                                                                                                    |                                                                                                    |                                                                                                    |
| Billing Hours: 10,000                                                                                                    |                                                                                                    |                                                                                                    |
| Minimum Hours: 0.000                                                                                                    |                                                                                                    |                                                                                                    |
| Maximum Hours: 21.000                                                                                                    |                                                                                                    |                                                                                                    |
| Date: Dec 02, 2011 03:48 pm                                                                                                    |                                                                                                    |                                                                                                    |
| Add Classes Worksheet                                                                                                    |                                                                                                    | 1                                                                                                    |
| CRNs                                                                                                    |                                                                                                    |                                                                                                    |
|                                                                                                    |                                                                                                    |                                                                                                    |
| Submit Changes Clace Sparch Recet                                                                                                    |                                                                                                    |                                                                                                    |
| Cardonal Currenting                                                                                                    |                                                                                                    |                                                                                                    |
| [ View Holds ]                                                                                                    |                                                                                                    |                                                                                                    |
| RELEASE: 8.4.0.2                                                                                                    |                                                                                                    |                                                                                                    |
| ph/PU/EIT/innekcomu.P. Regi                                                                                                    | Internet (Protected Mode: On                                                                                                    | 10 + 10 UM +                                                                                                    |
|                                                                                                    |                                                                                                    | LANGER OF MALERIA                                                                                                    |

### 9) Search the class schedule using the selection option

| C Https://www.cantibuodic.p                         | an Ball Westman 5               | (Mage                             | _                           |                                  |                            |                     | 1 2 4                   | W 120             | and a                            |                     | P    |
|-----------------------------------------------------|---------------------------------|-----------------------------------|-----------------------------|----------------------------------|----------------------------|---------------------|-------------------------|-------------------|----------------------------------|---------------------|------|
| a tot View Farmites Tools Hide                      | -                               |                                   |                             |                                  |                            |                     |                         |                   |                                  |                     |      |
| Taventes 👔 🦉 (Sil Blanes 🔄 How                      | To Altra VB Vistes Li-          | # Cistowere Laves                 |                             |                                  |                            |                     |                         |                   |                                  |                     |      |
| Look-Up Clease to Add /WF                           |                                 |                                   |                             |                                  |                            |                     | ði -                    | 同•                | in - Paper                       | Safety . Tools .    | · @- |
|                                                     |                                 |                                   |                             |                                  |                            |                     |                         |                   |                                  |                     | -    |
| Use the selection option<br>narrow your search, but | s below to ser<br>you must sele | arch the class<br>ct at least one | schedule for<br>Subject. Wh | the term displ<br>en your select | ayed above<br>tion is comp | You ma<br>lete, cli | ay choose<br>ck Get Cla | any co<br>asses t | ombination of I<br>a perform the | ields to<br>search. |      |
| Subject:                                            | Spanish                         |                                   |                             |                                  |                            |                     |                         |                   |                                  |                     |      |
| Course Number:                                      | Special Educa                   | ition                             | *                           |                                  |                            |                     |                         |                   |                                  |                     |      |
| Title:                                              |                                 |                                   |                             |                                  |                            |                     |                         |                   |                                  |                     |      |
| Credit Range:                                       |                                 | hours to                          |                             | hours                            |                            |                     |                         |                   |                                  |                     |      |
| Campus:                                             | Continuing E<br>Distance Edu    | ducation<br>cation (N/A)          |                             |                                  |                            |                     |                         |                   |                                  |                     |      |
| Course Level:                                       | Al<br>Doctoral<br>Graduate      | 1                                 |                             |                                  |                            |                     |                         |                   |                                  |                     |      |
| Part of Term:<br>Non-date based courses only        | Eight Week S<br>Eight Week S    | iess 1 Main Ca<br>iess 2 Main Ca  | impus -                     |                                  |                            |                     |                         |                   |                                  |                     |      |
| Instructor:                                         | Abbey, Boris<br>Abokor, Abdi    | S.<br>ahman                       | -                           |                                  |                            |                     |                         |                   |                                  |                     |      |
| Session:                                            | CHEER.<br>Day                   |                                   |                             |                                  |                            |                     |                         |                   |                                  |                     |      |
| Start Time:                                         | Hour 00 +                       |                                   | Minute 00                   | •                                | am/pm                      | • ma                |                         |                   |                                  |                     |      |
| End Time:                                           | Hour 00 +                       |                                   | Minute 00                   |                                  | am/pm                      | am •                |                         |                   |                                  |                     |      |
| Days:                                               | Mon                             | Tue.                              | Wed 0                       | Thur                             | 🖾 Fri                      | 0                   | Sat                     | 10                | Sun                              |                     |      |
| and the second second                               |                                 |                                   |                             |                                  |                            |                     |                         |                   |                                  |                     |      |
| Class Search Reset                                  |                                 |                                   |                             |                                  |                            |                     |                         |                   |                                  |                     |      |
|                                                     |                                 |                                   |                             |                                  |                            |                     | -                       |                   |                                  |                     |      |

## HOW DO YOU KNOW IF A CLASS HAS A WAIT LIST?

Not all courses have a wait list. WL means wait list. If you see any numbers under WL CAP, a wait list option is available.

- **Cap:** The maximum seats available for the course
- Act: Actual number of seats currently taken
- **Rem:** Remaining seats for the course
- WL Cap: The maximum seats allowed on the wait list
- WL Act: The current number of students on the wait list
- WL Rem: Remaining seats on the wait list The example below shows that CRN 6269 SOCI 210-01 Principles of Sociology has 27 maximum seats for the course, all 27 seats have been taken, and 0 remaining seat. However, the course has 10 waitlist seats, 1 student is currently waiting for a seat to become available, and 9 students are still allowed to be on the wait list.

| - C-   | e In                   | a de la constan | Tosta  | Hele  |        | Data a 200              | 1200                           | _     | _                             | _       | _        | _         | _   | _       | *         | 18        | 4 2       | Pilm                    |                          | ł                   |
|--------|------------------------|-----------------|--------|-------|--------|-------------------------|--------------------------------|-------|-------------------------------|---------|----------|-----------|-----|---------|-----------|-----------|-----------|-------------------------|--------------------------|---------------------|
| Look-U | n i 🙀 a<br>p Cienne tr | r 1541 Ba       | anet _ | Hevi  | To All | a Vä Video Li           | Customas Law                   | *     |                               |         |          |           |     |         |           | 1         | a - 1     |                         | Paga + Safaty            | · Teols · @·        |
| Loo    | k-U                    | рC              | las    | se    | s t    | o Add:                  |                                |       |                               |         |          |           |     |         |           |           |           | Dés                     | Fall Semes<br>02, 2011 0 | ter 2011<br>4:20 pm |
| D T    | o regist               | ter far         | class  | es, 1 | check  | the box in              | front of the                   | CRN ( | C identifi                    | es a ci | icised a | dass)     | and | l click | Regi      | ster      | ar Adr    | ta Workshe              | set.                     |                     |
| Sectio | ons Fo<br>logy         | und             |        |       |        |                         |                                |       |                               |         |          |           |     |         |           |           |           |                         |                          |                     |
| Selec  | CRN                    | Subj            | Crse   | See   | c Cm   | p Cred Tit              | le                             | Days  | Time C                        | ap Ac   | t Rem    | WL<br>Cap | WL  | WL      | XL<br>Cap | XL<br>Act | XL<br>Rem | Instructor              | Date<br>(MM/DD)          | Location            |
|        | 6243                   | SOCI            | 150    | 01    | м      | 3.000 The<br>Sor        | e Global<br>clety              | MWF   | 03:00 3<br>pm-<br>03:50<br>pm | 7 37    | 0        | 2         | 2   | 0       | 0         | 0         | 0         | Yashiko O.<br>Guy (P)   | 08/18-<br>12/09          | TAYLOR<br>103       |
| 1      | 7270                   | SOCI            | 150    | H1    | M      | 3.000 Gła<br>Gla<br>Scł | ibal Soc-<br>ibal<br>nolars LC | MWF   | 01:00 3<br>pm-<br>01:50<br>pm | 0 20    | 10       | 0         | 0   | 0       | 0         | Ó         | o         | Pamela L<br>Collins (P) | 08/16-<br>12/09          | TAYLOR<br>102       |
|        | 6269                   | SOCI            | 210    | 01    | м      | 3.000 Prh<br>Sox        | nciples of<br>clology          | MWF   | 08:00 2<br>am-<br>08:50<br>am | 7 27    | 0        | 10        | 1   | 9       | 0         | 0         | 0         | Stacye A.<br>Blount (P) | 08/18-<br>12/09          | TAYLOR<br>103       |
| Π.     | 6270                   | SOCI            | 210    | 02    | м      | 3.000 Prin<br>Soc       | nciples of<br>clology          | TR    | 08:00 4<br>am<br>09:15<br>am  | 0 39    | 1        | 5         | 0   | 5       | 0         | Q         | 0         | Stacye A.<br>Blount (P) | 08/18-<br>12/09          | TAYLOR<br>103       |
|        | 6271                   | SOCI            | 210    | D3    | м      | 3.000 Prin<br>Soc       | nciples of<br>ciology          | TR    | 09:30 4<br>em-<br>10:45<br>am | 0 40    | û        | 0         | 0   | a       | a         | 0         | û         | Stacye A.<br>Blount (P) | 08/18-<br>12/09          | TBLDG<br>240        |
| 2      | 6517                   | SOCI            | 210    | 04    | м      | 3.000 Prin<br>Sox       | nciples of<br>ciology          | MWF   | 09:00 3<br>am-<br>09:50       | 8 38    | D        | 7         | 4   | 3       | Q         | 0         | D         | Ella T.<br>Keller (P)   | 08/18-<br>12/09          | TAYLOR<br>102       |
| _      |                        |                 |        |       |        |                         |                                |       |                               |         |          |           |     |         |           |           |           |                         |                          |                     |

## HOW CAN YOU GET ON THE WAIT LIST?

The Waitlist option becomes available once the class has closed and if the department has designated a waitlist.

Verify that the closed class has a waitlist and there are remaining seats on the waitlist. Write down the CRN number of the course that you wish to be on the waitlist.

| in tor              | R. La   | aimites             | Tisels | Hide  | 11   | 1.0materra        | Access                               | -     | _                             | -        | -     | -         | -   | -       | *         |      | 1412   | 2-100                   | -                        | 4                    |
|---------------------|---------|---------------------|--------|-------|------|-------------------|--------------------------------------|-------|-------------------------------|----------|-------|-----------|-----|---------|-----------|------|--------|-------------------------|--------------------------|----------------------|
| tavitin<br>Lark-Sip | Canal a | r 758 Ba<br>z 4,612 | nnei   | Hev   | Tean | ra Vill Vinkes Li | g Listeration                        | 04-   |                               |          |       |           |     |         |           |      | 51 + I | 1+2 ++                  | Paga + Salaty            | • Teols • @•         |
| Loo                 | k-U     | pC                  | las    | se    | s t  | o Ad              | d:                                   |       |                               |          |       |           |     |         |           |      |        | Dex                     | Fall Semes<br>02, 2011 0 | ter 2011<br>14:20 pm |
| To<br>Sectio        | ns Fo   | ter for             | class  | es, 1 | ched | the box           | in front of the                      | CRN ( | C identi                      | fies a c | losed | class,    | and | d click | Regi      | ster | ar Adı | d ta Workshe            | eet.                     |                      |
| Social              | ogy     |                     |        |       |      |                   |                                      |       |                               |          |       | _         |     |         |           |      |        |                         |                          |                      |
| Select              | CRN     | Subj                | Crse   | See   | c Cm | p Cred            | Title                                | Days  | Time                          | Cap Ac   | t Ren | WL<br>Cap | Act | Ren     | XL<br>Cap | Act  | Rem    | Instructor              | Date<br>(MM/DD)          | Location             |
| C                   | 6243    | SOC1                | 150    | 01    | м    | 3.000             | The Global<br>Society                | MWF   | 03:00 3<br>pm-<br>03:50<br>pm | 37 37    | 0     | 2         | 2   | 0       | 0         | 0    | 0      | Yashiko O.<br>Guy (P)   | 08/18-<br>12/09          | TAYLOR<br>103        |
| 12                  | 7270    | SOCI                | 150    | H1    | M    | 3.000             | Global Soc-<br>Global<br>Scholars LC | MWF   | 01:00<br>pm-<br>01:50<br>pm   | 30 20    | 10    | 0         | 0   | 0       | 0         | Q    | O      | Pamela L<br>Collins (P) | 08/16-<br>12/09          | TAYLOR<br>102        |
| s<br>a              | 6269    | S0C1                | 210    | 01    | м    | 3,000             | Principles of<br>Sociology           | MWF   | 08:00 3<br>am-<br>08:50<br>am | 27 27    | 0     | 10        | 1   | 9       | 0         | 0    | 0      | Stacye A.<br>Blount (P) | 08/18-<br>12/09          | TAYLOR<br>103        |
|                     | 6270    | SOCI                | 210    | 02    | м    | 3.000             | Principles of<br>Sociology           | TR    | 08:00<br>am<br>09:15<br>am    | 40 39    | 1     | 5         | 0   | 5       | 0         | Q    | 0      | Stacye A.<br>Blount (P) | 08/18-<br>12/09          | TAYLOR<br>103        |
| 2                   | 6271    | SOCI                | 210    | 03    | м    | 3.000             | Principles of<br>Sociology           | TR    | 09:30<br>em-<br>10:45<br>am   | 40 40    | û     | 0         | 0   | a       | a         | 0    | ũ      | Stacye A.<br>Blount (P) | 08/18-<br>12/09          | TBLDG<br>240         |
| E.                  | 6517    | SOCI                | 210    | 04    | M    | 3.000             | Principles of<br>Sociology           | MWF   | 09:00<br>am-<br>09:50         | 38 38    | 0     | 7         | 4   | 3       | Q         | 0    | D      | Ella T.<br>Keller (P)   | 08/18-<br>12/09          | TAYLOR<br>102        |
|                     | -       | _                   | _      | -     | -    | _                 |                                      | -     | -                             |          | -     | -         | -   | -       | -         |      |        |                         | -                        |                      |

Scroll down to the bottom of the page, and click "Register" to go back to your Current Schedule page.

| Look- | /p Cleane | to Add  |     |       |                                         |     |                           |      |     |    |     |   |   |   |    |   | 四-回-                       | 1.00            | • Page • Salaty • | Teole - |
|-------|-----------|---------|-----|-------|-----------------------------------------|-----|---------------------------|------|-----|----|-----|---|---|---|----|---|----------------------------|-----------------|-------------------|---------|
| 1.    | 3288 H    | ST 311  | 50  | FB    | 19<br>3.000 Modern European             | TR  | 12:01 am<br>06:00         | 20 2 | 1   | в  | 0   | 0 | 0 | 0 | 0  | 0 | John A. Berta              | 01/07-          | TBA               |         |
| t.    | 2629 H    | 57 312  | 01  | M     | 3.000 Modern European<br>History, 1848- | NWF | 08:45 pm<br>02:00<br>bm-  | 35 7 | 2   | 8  | 0   | 0 | 0 | 0 | 0  | 0 | bradley C.<br>Kadel (P)    | 01/07-          | TOA               |         |
|       | 3307 H    | ST 312  | 60  | FB    | 3.000 Modern European<br>History, 1648- | TR  | 02:50 pm<br>06:00<br>pm-  | 20 G | 2   | 0  | 0   | 0 | 0 | 0 | 0  | 0 | John A. Berta              | 03/10-<br>05/04 | TBA               |         |
|       | 2630 H    | ST 322  | 01  | м     | 3,000 Ethnic Minorities<br>10 American  | w   | 06:45 pm<br>06:00<br>pm-  | 35 5 | 2   | 6  | 0   | a | a | ø | 0  | D | unda D.<br>Tominson (P)    | 01/07<br>05/04  | TBA               |         |
|       | 2631 H    | ST 350  | DI  | CE    | 3.000 History of Labin<br>America       |     | 12:00<br>am-<br>12:01 am  | 35 1 | 5 2 | 0  | 0   | ō | 0 | 0 | 0  | q | Claude<br>Hargrove (P)     | 01/07-<br>05/04 | TBA               |         |
|       | 2632 H    | ST 362  | DI  | œ     | 3.000 American Military<br>Experience   |     | 12:00-<br>am-<br>12:01 am | 35 3 | 7 1 | B  | 0   | ä | a | a | ġ. | ø | Kelà E. Walsh<br>(P)       | 01/07-<br>05/04 | TBA               |         |
|       | 2634 H    | 57 372  | 01  | м     | 3.000 rist of Women in<br>Western World | MWF | 01:00<br>pm-<br>01:50 pm  | 35 3 | 3   | 2  | 0   | 0 | 0 | 0 | 0  | 0 | Kelli C. Walsh<br>(P)      | 01/07-<br>05/04 | TBA               |         |
|       | 2635 H    | ST 390  | 01  | CE    | 3.000 North Carolina<br>History         |     | 12:00<br>am-<br>12:01 am  | 35 3 | 4 1 |    | 0   | 0 | 0 | 0 | 0  | a | Thomas 3.<br>Hennessey (P) | 01/07-<br>05/04 | TBA               |         |
|       | 2636 H    | ST 430  | 01  | м     | 3.000 Twentieth<br>Century Europe       | TR  | 03:45<br>pm-<br>05:00 pm  | 35 3 | 3   | 2  | B ) | a | a | a | 0  | D | Bradley C.<br>Kadel (P)    | 01/07-<br>05/04 | TEM               |         |
|       | 2637 H    | ST 490  | 01  | м     | 3.000 Sr. Seminar:<br>Selected Topics   | MWF | 03:00<br>pm-<br>03:50 pm  | 35 3 | 3   | 12 | 0   | 0 | 0 | 0 | 0  | D | Thomas 1.<br>Hennessey (P) | 01/07-<br>05/04 | TBA               |         |
|       | 2638 H    | ST 490  | 62  | M     | 3.000 Sr. Seminar:<br>Selected Topics   | R   | 06:00<br>pm-<br>08:45 pm  | 35 3 | 3   | 12 | 0   | a | a | a | 0  | 9 | Sidney L. Pash<br>(P)      | 91/07-<br>95/04 | TBA               |         |
|       | 2641 H    | \$7 512 | 01  | м     | 3.000 Interpret of 19th<br>Cent US Hist | т   | 06:00<br>pm-<br>08:45 pm  | 15 3 | 1   | 2  | 0   | 0 | σ | 0 | 0  | 0 | Claude<br>Hargtove (P)     | 01/07-<br>05/04 | TBA               |         |
| ege   | ter       | Add t   | w d | orist | class Search                            |     |                           |      |     |    |     |   |   |   |    |   |                            |                 |                   |         |
| Rega  | 2641 H    | Add t   | 01  | M     | 3,000 Interpret of 19th<br>Cent US Hist | T   | 06:00<br>pm-<br>08:45 pm  | 15 3 | 1   | 2  | 0   | 0 | σ | 0 | 0  | U | Claude<br>Hargrove (P)     | 01/07-<br>05/04 | TBA               |         |

Enter the CRN number in the "Add Classes Worksheet". Click the Submit Changes button to add the class(es) to the Worksheet.

| Add/Disu Clarins - Window; Internet I                                                                                    | Explorer provided by Payetter                                                    | Vite State Draverury                                                                                                    | AND A DESCRIPTION OF A DESCRIPTION OF A | 13 B                                                       |
|----------------------------------------------------------------------------------------------------|----------------------------------------------------------------------------------|----------------------------------------------------------------------------------------------------|----------------------------------------------------------------------------------------------------|------------------------------------------------------------|
| a https://www.undece                                                                                                    | de plojarit (wolermit)                                                           | Add miniament                                                                                                    | * B E 4 W P Me                                                                                                    | ρ                                                          |
| in Late Water Favoritan Table 1                                                                                          | Hida                                                                             |                                                                                                    |                                                                                                    |                                                            |
| Tavantan 🙀 🦉 TSU Banner 🔄 H                                                                                              | Now To Attra VE Video LL                                                         | g Cistamate Land                                                                                                    |                                                                                                    |                                                            |
| And/Drop Claime                                                                                                    |                                                                                  |                                                                                                    | 版·回·□ ★·□                                                                                                    | ige + Safaty + Tools + 🖗 +                                 |
| Search                                                                                                    | Go                                                                               |                                                                                                    | RETURN TO MEMO 3                                                                                                    | ITE NAP HELP EXIT                                          |
|                                                                                                    |                                                                                  |                                                                                                    |                                                                                                    |                                                            |
| Add/Drop Classes                                                                                                    | 5                                                                                |                                                                                                    | p                                                                                                    | Spring Semester 2012<br>Hec 21, 2011 02:14 pm              |
| 🗸 A week before classes begin,                                                                                           | , płożse rhadk your schoil                                                       | hde for classroom locations, course thanges, a                                                                                             | id cancellations.                                                                                                    |                                                            |
| Use this interface to add or<br>section. Additional classes of<br>using the options available of                         | r drop classes for the si<br>may be added in the Ac<br>in the Action field. If m | elected term. If you have already registere<br>Id Cass table. To add a cleas enter the Co<br>s options are leated in the Action field then | d for the term, those classes will appear in the Class Registered<br>area Reference Number (CRN) in the Add Class table. Classes in<br>the class may nut be dropped. When add/drops are complete p                                                                                                    | d Successfully<br>say be dropped by<br>lick Submit Changes |
| If you are consure of which a                                                                                            | clames to add, click Cli                                                         | ns Search to review the class schedule.                                                                                                    |                                                                                                    |                                                            |
| Current Schedule                                                                                                    |                                                                                  |                                                                                                    |                                                                                                    |                                                            |
| Status                                                                                                    | Action                                                                           | CRN Sub) Crse Sec Level                                                                                                    | Cred Grade Mode Title                                                                                                    |                                                            |
| "Web Registered"" on Oct 3                                                                                               | 1, 2011 Nome                                                                     | <ul> <li>2662 PSYC 233 D1 Undergrad</li> </ul>                                                                                             | tuate 4,000 Normal Grade Statistics for Psychology                                                                                                    |                                                            |
| "Web Registered"" on Oct 3                                                                                               | 1, 2011 None                                                                     | <ul> <li>2895 #EED 112 44 Undergrad</li> </ul>                                                                                             | laste 2,000 Normal Grade Health and Wellness                                                                                                    |                                                            |
| **Web Registered** on Nov 6                                                                                              | 02, 2011 Norm                                                                    | <ul> <li>2674 PSYC 352 D1 Medergrad</li> </ul>                                                                                             | kiate 4.000 Normal Grade Research Methodology                                                                                                    |                                                            |
| Total Credit Hours: 10.000<br>Billing Hours: 10.000<br>Minimum Hours: 0.000<br>Maximum Hours: 18.000<br>Date: Det 21, 20 | 711 03:14 pm                                                                     |                                                                                                    |                                                                                                    |                                                            |
| Add Classes Worksheet                                                                                                    |                                                                                  |                                                                                                    |                                                                                                    |                                                            |
| CRNs                                                                                                    |                                                                                  |                                                                                                    |                                                                                                    |                                                            |
| 2489                                                                                                    |                                                                                  |                                                                                                    |                                                                                                    |                                                            |
| Submit Changes Cl                                                                                                    | ass Search Reset                                                                 | 0                                                                                                    |                                                                                                    |                                                            |
| RELEASE: 0.4                                                                                                    |                                                                                  | [ View Holds                                                                                                    | P                                                                                                    |                                                            |
| 150 STT /how by come P Rese                                                                                              | -                                                                                |                                                                                                    | California i Nortesta i Marta Ta                                                                                                    | 14 × 18 1845 +                                             |
|                                                                                                    | A 3                                                                              |                                                                                                    |                                                                                                    | ANALY ANALY                                                |

Because the course is closed, the "Registration Add Error" message will display. Under Registration Add Error, the current status of the waitlist for the class is displayed. One of two options will display:

Option 1: Closed – # Waitlisted (# indicates the number of students currently on the waitlist). The example below shows that 2 students are already on the waitlist.

|                                                                                                    | and an an an an an an an an an an an an an |                                                                                           |                                                                                                    |                                                             |
|----------------------------------------------------------------------------------------------------|--------------------------------------------|-------------------------------------------------------------------------------------------|----------------------------------------------------------------------------------------------------|-------------------------------------------------------------|
| R Heps with the sector and the sector sector and the                                                                          | C=10.0 with the 2.0                        | 191 (Jan 191                                                                              | · · · · · · · · · · · · · · · · · · ·                                                                                                    | μ                                                           |
| ille Lot View Ferventes Tools Hate                                                                                            |                                            |                                                                                           |                                                                                                    |                                                             |
| 🖌 Factoria 👘 🐲 ISU Bannas 🖉 How To                                                                                            | Artra VE Video Li                          | Ciatoreza Lrike                                                                           |                                                                                                    |                                                             |
| Arid/Drop Eleisen                                                                                                    |                                            |                                                                                           | □ · □ + · □                                                                                                    | ise + Selay + Tooli + 🖗 +                                   |
|                                                                                                    |                                            |                                                                                           | U.                                                                                                    | ec 21, 2011 03/18 pm                                        |
| A week before dawes bright, please                                                                                            | e check your schedu                        | le for classroom locations, course changes, ar                                            | ud cancelliations.                                                                                                    |                                                             |
| <ul> <li>Use this interface to add or drap<br/>rection. Additional classes may busing the options available in the</li> </ul> | e added in the Ade<br>Action Built. If re- | f Class table. To add a class enter the Co<br>options are listed in the Action field then | d for the firm, those classes will appear in the Class Repoters<br>unse Reference Number (CRN) in the Add Class table. Classes in<br>the class may not be dropped. When add/drops are complete o | d Successiony<br>nay be dropped by<br>click Submit Changes. |
| If you are unsure of which classe                                                                                             | e to add. click Cla                        | a Search to review the class schedule.                                                    |                                                                                                    |                                                             |
| Current Schedule                                                                                                    |                                            |                                                                                           |                                                                                                    |                                                             |
| 67. W                                                                                                    | Action                                     | Citta Cubi Cara line Lough                                                                | Cand Cando Mode Title                                                                                                    |                                                             |
| **Web Repstered** on Oct 31, 20                                                                                               | 11 Maria                                   | - 7662 PSYC 273 D1 Undertow                                                               | Greg Grade Mode Title                                                                                                    |                                                             |
| stuch Desistandes on first 31 30                                                                                              | 11 10000                                   | - 2905 HEED 117 A4 Linderman                                                              | higher 3 000 Normal Crade Hastly and Wellness                                                                                                    |                                                             |
| the Registerio on Oct 31, 20                                                                                                  | Al None                                    | · 2035 ALLO TE2 - Concergrate                                                             | totale 2,000 months trade from the weathers                                                                                                    |                                                             |
| Totel Credit Hours: 10.000<br>Billing Hours: 10.000<br>Minimum Hours: 0.800<br>Maximum Hours: 18.000<br>Data: Dec 21, 2011 0: | 3:18.pm                                    |                                                                                           |                                                                                                    |                                                             |
|                                                                                                    |                                            |                                                                                           |                                                                                                    |                                                             |
| Registration Add Errors                                                                                                    |                                            |                                                                                           | and a                                                                                                    |                                                             |
| Closed - 2 Wattisted None • 2                                                                                                 | CRN Subj Crse 5<br>2169 HIST 110 0         | ec Level Cred Grade Mode<br>1 Undergraduate 3.000 Normal Grade                            | World History to 1600                                                                                                    |                                                             |
| Add Classes Worksneet                                                                                                    |                                            |                                                                                           |                                                                                                    |                                                             |
| CRNs                                                                                                    |                                            |                                                                                           |                                                                                                    |                                                             |
| Co. 75                                                                                                    |                                            |                                                                                           |                                                                                                    |                                                             |
|                                                                                                    |                                            |                                                                                           |                                                                                                    |                                                             |
| Submit Changes Class S                                                                                                    | earch Reses                                |                                                                                           |                                                                                                    |                                                             |
| RELEASE: 8.4                                                                                                    |                                            | View Holds                                                                                | k                                                                                                    |                                                             |
| 835 F 10 00                                                                                                    |                                            |                                                                                           |                                                                                                    | 100 J 10 100 1                                              |
|                                                                                                    |                                            |                                                                                           | and internet i Producted Model Line                                                                                                    | 1 1 1 1 1 1 1 1 1 1 1 1 1 1 1 1 1 1 1                       |

Option 2: Closed – Waitlist is full (No waitlist seat is currently available.)

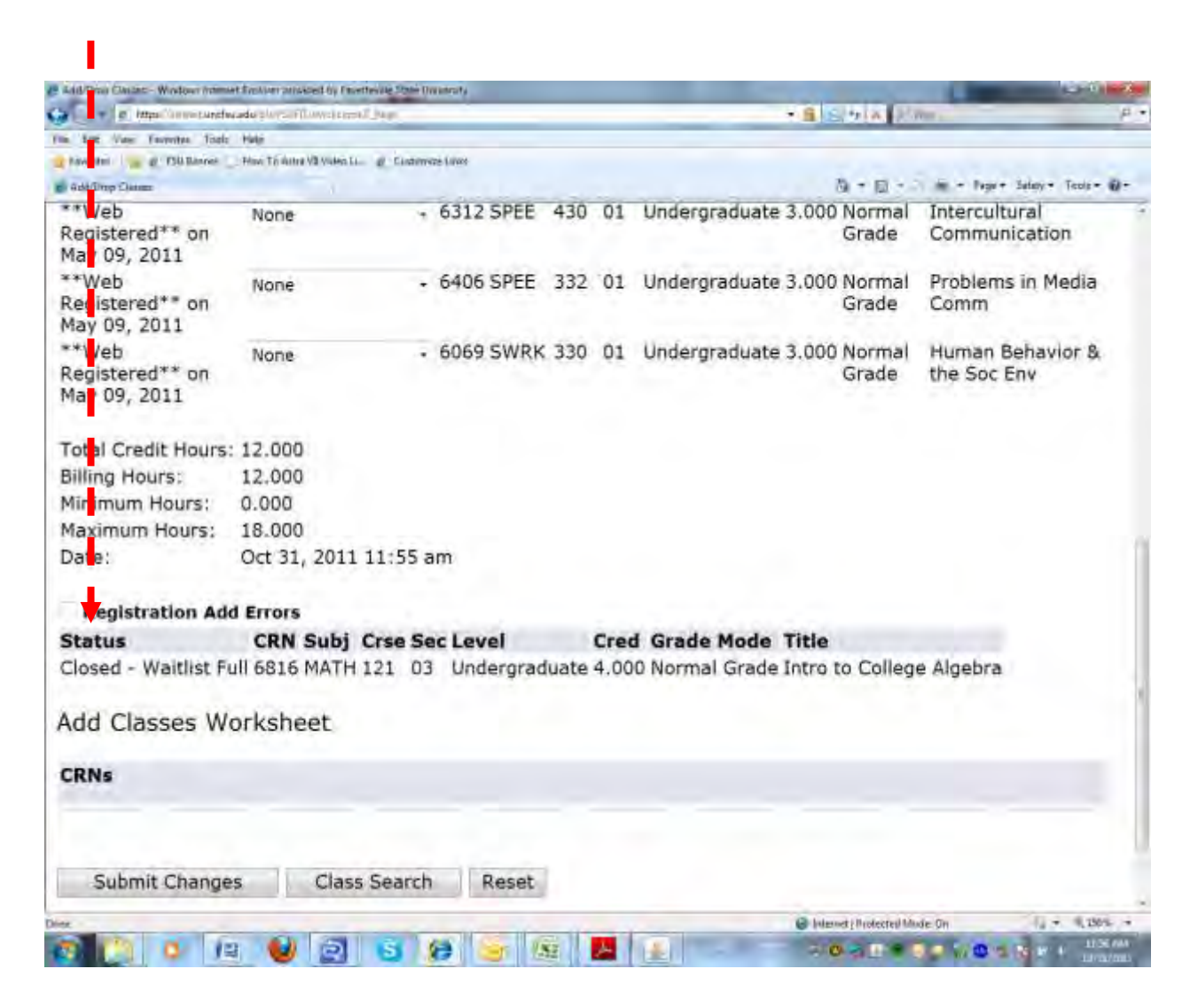

Under the Action column, click on the pull-down menu and select "Waitlisted."

|                                                                                                    |                                                                                                    |                                                                                                    | - 8                                                                                                    |
|----------------------------------------------------------------------------------------------------|----------------------------------------------------------------------------------------------------|----------------------------------------------------------------------------------------------------|----------------------------------------------------------------------------------------------------|
| E wer and the second destance of the second second  | 49                                                                                                    | A BURLAND TO THE                                                                                                    | -                                                                                                    |
| the tax view recently labor range                                                                                                    | W. Frankrissen Links                                                                                                    |                                                                                                    |                                                                                                    |
| The second second secon | a container trans                                                                                                    |                                                                                                    |                                                                                                    |
| Add/Drop Elsives                                                                                                    |                                                                                                    | 64 - 10 - 1 - 1 - Page                                                                                                    | · Sataty · Tools · ·                                                                                                    |
|                                                                                                    |                                                                                                    | 100                                                                                                    | cil toti onia po-                                                                                                    |
| 🗸 A week before daves legin, please clock your school                                                                                                    | tale for chaseboni locations, course changes,                                                                                        | and cancellations.                                                                                                    |                                                                                                    |
| Use this interface to add or drop classes for the si<br>section. Additional classes may be added in the Ar<br>using the options available in the Artimi field. If re                                                                                                    | elected term. If you have already registe<br>of Class table. To add a class enter the<br>coptions are listed in the Action field the | red for the term, those classes will appear in the Class Registered Si<br>Course Reference Number (CRN) in the Add Class table. Classes may<br>in the class may not be dropped. When add/drops are complete click | occessfully<br>be dropped by<br>Submit Changes.                                                                                                    |
| If you are unsure of which classes to add, click G                                                                                                    | and Search to review the class schedule.                                                                                             |                                                                                                    |                                                                                                    |
| Current Schedule                                                                                                    |                                                                                                    |                                                                                                    |                                                                                                    |
| Status Action                                                                                                    | CRN Subi Crse Sec Level                                                                                                    | Cred Grade Mode Title                                                                                                    |                                                                                                    |
| **Web Registered** an Oct 31, 2011 None                                                                                                    | . 2662 PSYC 233 D1 Undergr                                                                                                    | aduate 4,000 Normal Grade Statistics for Psychology                                                                                                    |                                                                                                    |
| **Web Registered** on Oct 31, 2011 None                                                                                                    | - 2895 HEED 113 44 Undergr                                                                                                    | aduate 2,000 Normal Grade Health and Wellness                                                                                                    |                                                                                                    |
| **Web Registered** on Nov 02, 2011 None                                                                                                    | - 2674 PSYC 352 D1 Undergr                                                                                                    | raduate 4.000 Normal Grade Research Methodology                                                                                                    |                                                                                                    |
|                                                                                                    |                                                                                                    |                                                                                                    |                                                                                                    |
| Total Credit Hours: 19.600                                                                                                    |                                                                                                    |                                                                                                    |                                                                                                    |
| Biling Hours: 10.000                                                                                                    |                                                                                                    |                                                                                                    |                                                                                                    |
| Minimum Hours: 0.000                                                                                                    |                                                                                                    |                                                                                                    |                                                                                                    |
| Maximum Hours: 18.000                                                                                                    |                                                                                                    |                                                                                                    |                                                                                                    |
| Date: Dec 21, 2011 03:18 pm                                                                                                    |                                                                                                    |                                                                                                    |                                                                                                    |
| and the second second                                                                                                    |                                                                                                    |                                                                                                    |                                                                                                    |
| Registration And Errors                                                                                                    | Fact Local Conde Mode Mode                                                                                                    | a Title                                                                                                    |                                                                                                    |
| Closed - 2 Wattisted Norman - 2189 HIST 110                                                                                                    | tit Linderoradiate 3,000 Normal Gran                                                                                                 | te World Betray to 1600                                                                                                    |                                                                                                    |
| None                                                                                                    | or energineauer store termine ern                                                                                                    |                                                                                                    |                                                                                                    |
| Add Classes Worksneet                                                                                                    |                                                                                                    |                                                                                                    |                                                                                                    |
| CRNs                                                                                                    |                                                                                                    |                                                                                                    |                                                                                                    |
|                                                                                                    |                                                                                                    |                                                                                                    |                                                                                                    |
|                                                                                                    |                                                                                                    |                                                                                                    |                                                                                                    |
| Submit Changes Class Search Becer                                                                                                    |                                                                                                    |                                                                                                    |                                                                                                    |
| And the first of the first of t | B-                                                                                                    |                                                                                                    |                                                                                                    |
| and a second second second second second second second second second second second second second second second                                                                                                    | ( View Hold                                                                                                    | 14 }                                                                                                    |                                                                                                    |
| RELEASE: 8.4                                                                                                    |                                                                                                    |                                                                                                    |                                                                                                    |
| AN INCOME IN CONTRACT OF CONTRACT OF CONTRACT.                                                                                                    |                                                                                                    | internet   Protected Mode: Dr.                                                                                                    |                                                                                                    |
|                                                                                                    |                                                                                                    |                                                                                                    | and the second division of the second division of the second divisio |

#### Your name has been added to the waitlist

Should you no longer wish to remain on the waitlist, you MUST remove yourself from the waitlist by selecting "Drop through web" under the pull-down menu and click Submit Changes.

- Total credit hours include ONLY officially registered courses. Waitlisted courses are not included in the credit hours.
- It is advised to enroll in an alternate course in case the waitlisted course never becomes available to you.

| Add/Dros Classes - Windows answer Explore                                                                                                    | er anvided by Favettevi                                                                                                    | inte State University                                                                                                    | calif.                                            |
|----------------------------------------------------------------------------------------------------|----------------------------------------------------------------------------------------------------|----------------------------------------------------------------------------------------------------|---------------------------------------------------|
| 🗧 🔄 🖉 Hetpel Vinner-Landschrift                                                                                                    | an an FT Association 7. (a                                                                                                    | 49 + B B 4 X P Ma                                                                                                    | β                                                 |
| tin Litt View Favoritan Tools Hido                                                                                                    |                                                                                                    |                                                                                                    |                                                   |
| 👷 Roventen 🗌 🧰 🖉 - FSB Biernen 🔄 How 1                                                                                                    | To Attra VII Video LL. at                                                                                                    | g Cistorers Lines                                                                                                    |                                                   |
| Add/Drop Claimer                                                                                                    |                                                                                                    | 版·日·二··· hpr-                                                                                                    | · Safaty · Toole · 🕢 ·                            |
| Search G0                                                                                                    |                                                                                                    | REFORM OF MEMORY BUILD                                                                                                    | THE PELF EAD                                      |
| Add/Drop Classes:                                                                                                    |                                                                                                    | nit                                                                                                    | Fall Semester 2011<br>05, 2012 12:07 pm           |
| 🗸 'n werk helore classes begin, ples                                                                                                    | gie check ynw schiedu                                                                                                    | ute for classroom locations, course changes, and cancellations.                                                                                                    |                                                   |
| Use this interface to add ur thin<br>section. Additional classes may<br>using the options available in th<br>if you are unsare of which class<br>Current Schedule                                                                                                    | p classes for the sel<br>be added in the Add<br>e Action Reid, if no<br>see to add, click Class                                                                                                    | elected term. If you have already registered for the term, those classes will appear in the Class Registered Si<br>Id Class table. To add a class enter the Course Reference Namber (CNM) in the Add Class table, Chansis may<br>a option's are listed in the Action field then the class may not be dropped. When add/drops are complete click<br>are Search to review the class schedule. | accessfully<br>be dropped by<br>. Submit Changes, |
|                                                                                                    | and the second second s | and the second second second second                                                                                                    |                                                   |
| **Web Registered** on Apr 12, 2<br>Course Withdrawid on Nov 13, 20<br>**Web Registered** on Aug 18, 20<br>**Web Registered** on Aug 18, 20<br>**Web Registered** on Aug 18, 20<br>Watisted on Ian 05, 2012<br>Total Credit Hours: 10,000<br>Billing Hours: 10,000<br>Maximum Hours: 10,000<br>Date: Jan 05, 2012 1<br>Add Classes Worksheet<br>CRNs<br>Submit Changes Class | Norme<br>Norme<br>Norme<br>Rome<br>Citals Instances ()                                                                                                    | 6739 PSYC 320 D1 Undergraduate 3,000 Normal Grade Theores of Learning<br>6822 MATH 123 46 Undergraduate 4,000 Normal Grade College Ngebra<br>6764 PSYC 400 D1 Undergraduate 3,000 Normal Grade History & Systems of Psyc.<br>• 6455 H(ST 110 01 Undergraduate 0.000 Normal Grade World History to 1600-SI                                                                                   |                                                   |
| RELEASE: 0.4                                                                                                    |                                                                                                    | [ View Holds: ]                                                                                                    |                                                   |
|                                                                                                    |                                                                                                    |                                                                                                    |                                                   |
| ez                                                                                                    |                                                                                                    | 😔 Internet / Protected Minde: On                                                                                                    | 14 + 15,100% +                                    |

#### E-mail notification

When you become the first person on the waitlist, you will receive an automatic e-mail notification. You MUST register for the course within 24 clock hours of receiving the notification. You will receive only one e-mail notification. If you do not register within 24 clock hours, you will be dropped from the waitlist and the next person will move to the top of the list.

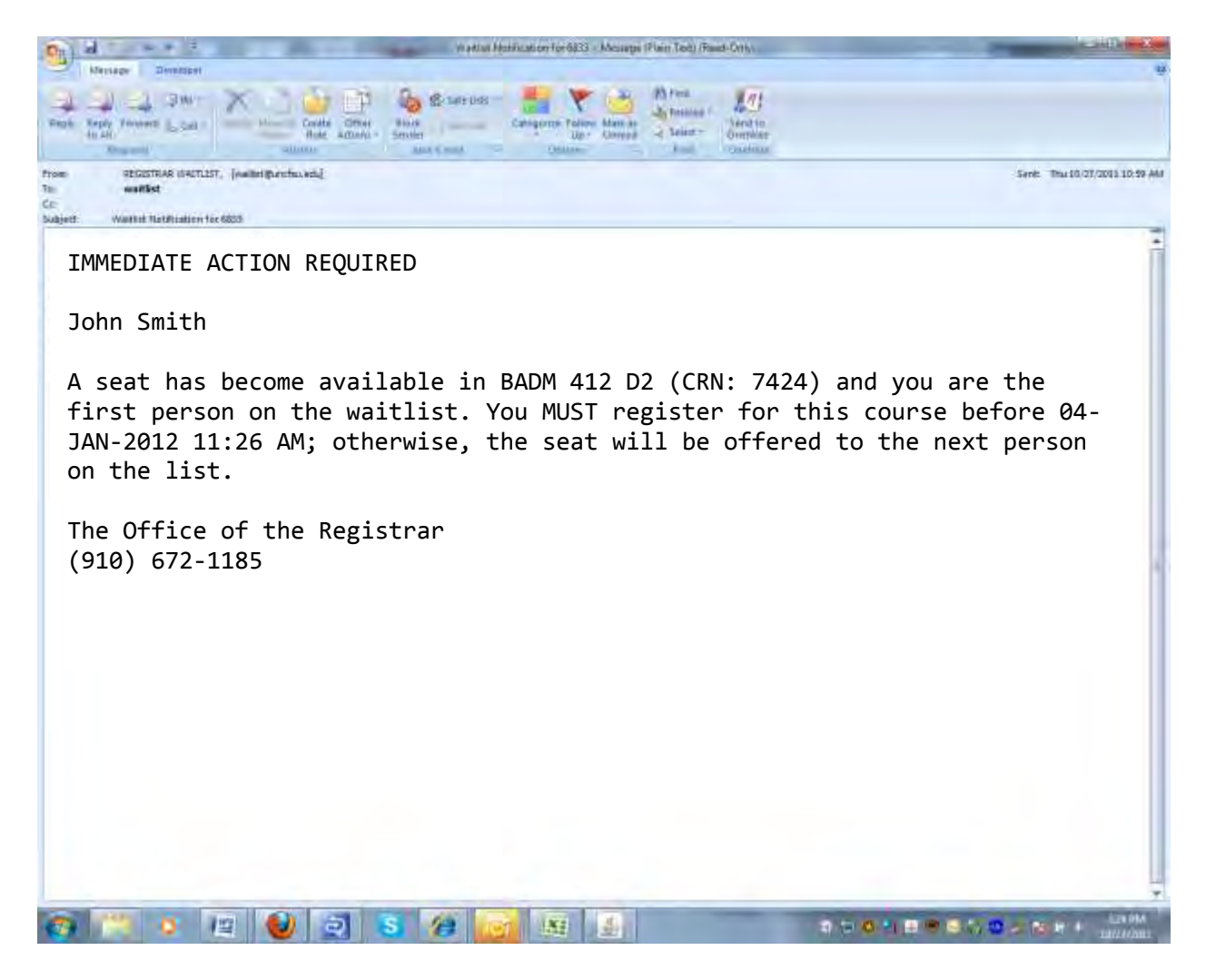

When you receive the notification, log into your self-service account and register for the course as follows:

- 1. On the Registration page, click "Add/Drop from Classes."
- 2. Click on the pull-down menu of the waitlisted course under the Action.
- 3. \*\*Web Registered\*\* will display
- Select \*\*Web Registered\*\*

   (You must select Web Registered in order to officially enroll in the course)
- 5. Click Submit Changes

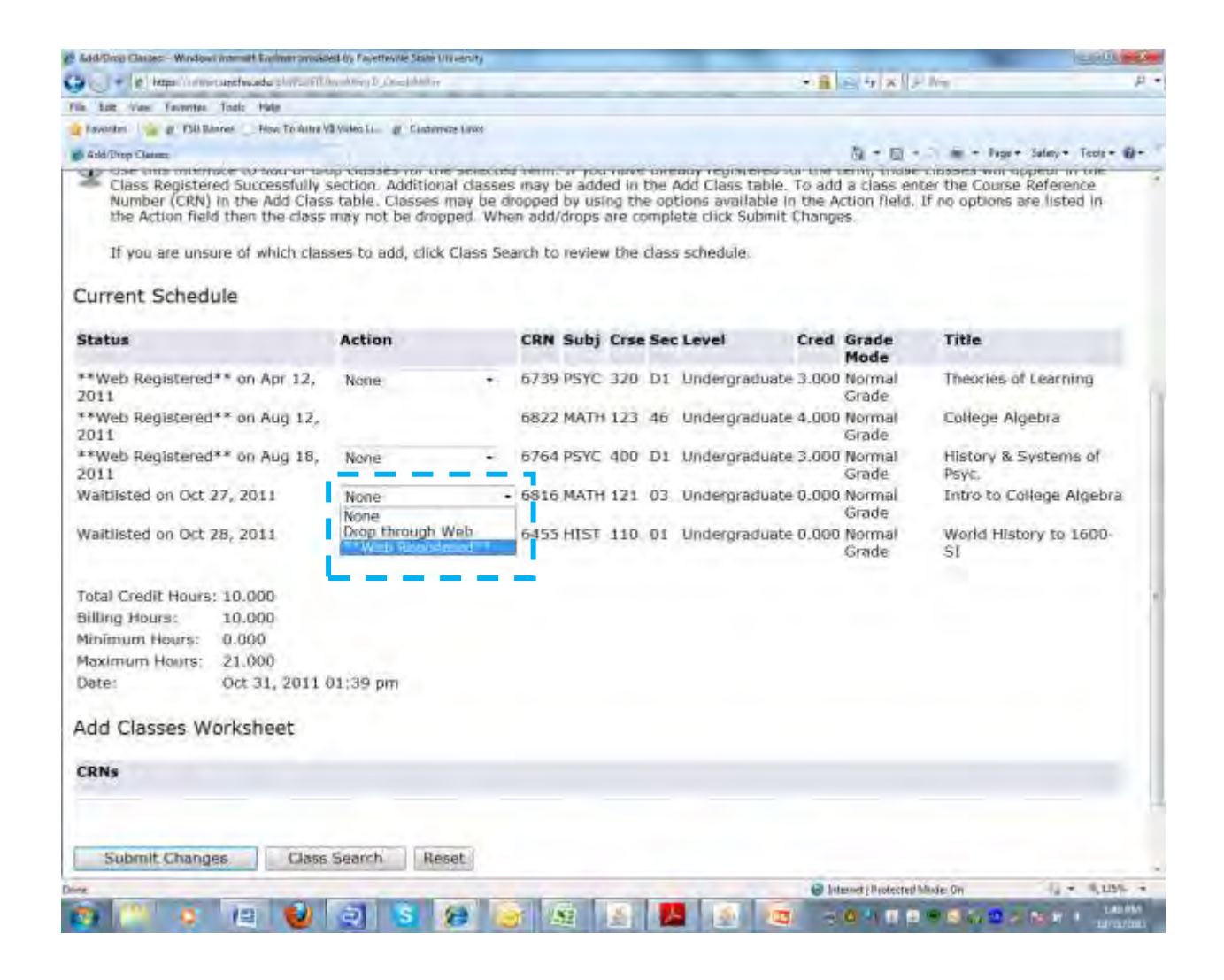

#### **Registration complete**

The status has been changed from Waitlisted to \*\*Web Registered\*\*.

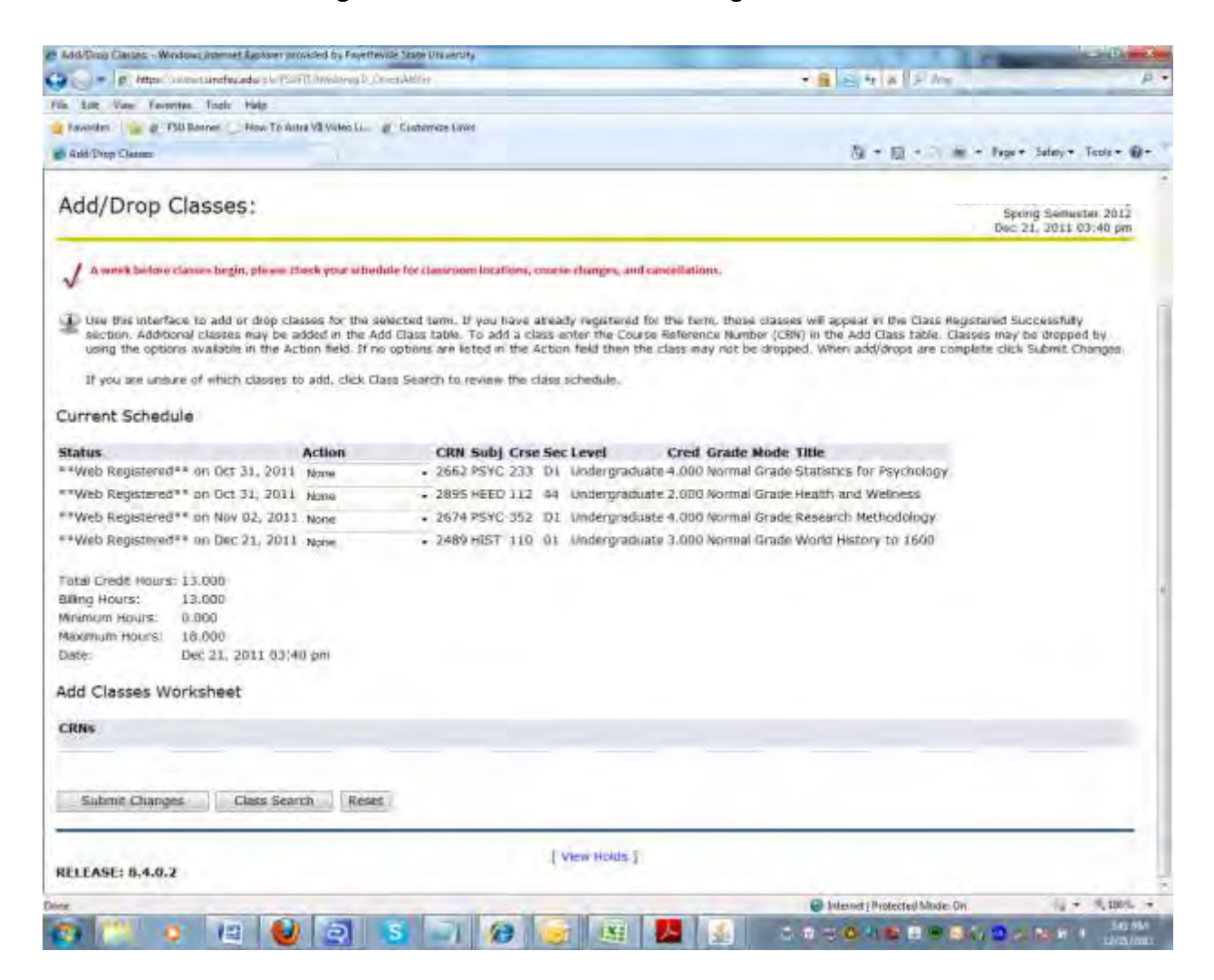